1. メニューの選択

右上の「ログイン」ボタンを押してください。

| 村上市 公共施設予約システノ          |                               |          |              | 利用者口をお持ちの                      | か<br>→) ログイン |
|-------------------------|-------------------------------|----------|--------------|--------------------------------|--------------|
| 公共施設予約シ                 | ステムへようこう                      | £        |              | <ul> <li>空き照会・予約の申込</li> </ul> | ♥ マイメニュー     |
| 100 お知らせ<br>現在、一部の施設のみ行 | +<br>-<br>-<br>新が可能です。 ⊘ 2023 | 年6月1日    |              |                                |              |
| ☆ 空き照会                  | ※・ 予約の 申                      | 込        |              |                                |              |
| <b>く</b><br>カデゴリーから探す   | Ø<br>使用目的から探す                 | 施設種類から探す | A<br>施設名から探す | ●■<br>一覧から探す                   |              |
| 文化施設体育                  | 施設                            |          |              |                                |              |

2. ログイン

利用者IDとパスワードを入力し、「ログイン」ボタンを押してください。ただし、既 にログインしている場合または空き状況照会だけの場合、ログインは不要ですの で"3"にお進み下さい。

| 村上市 公共施設予約システム                              |      | 日日日日日日日日日日日日日日日日日日日日日日日日日日日日日日日日日日日日日日 |
|---------------------------------------------|------|----------------------------------------|
| ログイン<br>利用者IDとパスワードを入力して「ログイン」ボタンを押してく      | ださい。 |                                        |
| ▲ 利用者ID 0000001T                            |      |                                        |
| ペパスワード ●●●●●●●●●●●●●●●●●●●●●●●●●●●●●●●●●●●● |      |                                        |
| ■マウスで入力                                     |      |                                        |
| # X==-                                      |      | •) ログイン                                |

3. 空き照会・予約の申込

施設の検索項目を選択します。ここでは、「施設種類から探す」を選択します。 「施設の分類」と「施設の種類」から ご希望の施設を選択して「検索」ボタンを押 してください。

| 村上市                                                                                            | î c                       |             |              | <ul> <li>▲村上同好会 さん</li> <li>ス変更 () ログアウト</li> </ul> |
|------------------------------------------------------------------------------------------------|---------------------------|-------------|--------------|-----------------------------------------------------|
| 公共施設予約システム                                                                                     | へようこそ                     |             | 空き語会・予約の申込   | ♥ マイメニュー                                            |
| <ul> <li>         ・部の施設のみ予約が可い</li> <li>         ・部の施設のみ予約が可い</li> <li>         ・ 予</li> </ul> | をです。 © 2023年6月1日<br>予約の申込 |             |              |                                                     |
| <b>く</b><br>カテゴリーから探す 使用                                                                       |                           | A 施設名から探す   | :三<br>一覧から探す |                                                     |
| 施設の分類                                                                                          | 施設の種類                     |             |              |                                                     |
| 文化施設                                                                                           | ホール ステー                   | ・ジ 楽屋 リハーサル | 室 ホワイエ 会     | <mark>義室</mark> 応接室                                 |
| 体育施設 その他                                                                                       | ▶ ギャラリー 朋                 | 主車場 広場 練習室  | 工芸室 和室 1     | 周理室                                                 |
|                                                                                                | 視聴覚室 多目                   | 的室 音楽室 創作室  | 講座室 相談室      | 実習室                                                 |
| ◆地区・付帯設備で絞り込む                                                                                  | 研修室茶室                     | 談話室 文化室 集   | 会室全館         | Q 検索                                                |

4. 施設検索

ご希望の施設を選択し、「次へ進む」ボタンを押してください。 ※複数選択可

| 設核    | 续索                             |               |               |
|-------|--------------------------------|---------------|---------------|
| 「状況の照 | 1会や予約をしたい施設の名称を違んで「次へ進む」を押してくだ | さい。 複数選択可能です。 |               |
| お知らせ  | 施設名 複数跟択可                      | 案内/リンク        | 付带設備          |
|       | 村上市民ふれあいセンター                   | ②案内           |               |
|       | 村上市総合文化会館                      | ②案内           |               |
| ,     | 村上市教育情報センター                    | ②案内           |               |
| •     | 村上市生涯学習推進センター                  | ◎案内           | P 🗟 🗟 🗟 🏛 🕹 😫 |
|       | 荒川地区公民館                        | ②案内           |               |
|       | 神林農村環境改善センター                   | ②案内           |               |
| •     | さんぽく会館                         | ②案内           | P 🗞 🔩 🗞 🔩 🕏 🕵 |
|       | クリエート村上                        | ②案内           |               |
|       |                                |               |               |

5. 施設別空き状況

利用する室場の日付を選択し、「次へ進む」ボタンを押してください。 ※複数選択可

希望の日程が表示されていない場合、表示開始日に希望する日付・期間を指定し「表 示」ボタンを押すと日付が切り替わります。

|                                                                                                    |                                 | MIC           | V.06 / 8    | +                 | 7 77.823    | CHU -            |                   |                    |             |                     |                     |                   |              |              |              |
|----------------------------------------------------------------------------------------------------|---------------------------------|---------------|-------------|-------------------|-------------|------------------|-------------------|--------------------|-------------|---------------------|---------------------|-------------------|--------------|--------------|--------------|
| B技力空され次<br>Aをしたいところを選んで「次へ進                                                                                                    | む」ボタンを打                         | 甲してく          | ださい。        | . [o]             | ر ۲۵        | と表示              | されて               | いる日に               | ま申込が        | できま                 | す。複数                | の日に               | ちの申済         | 込ができ         | ます。          |
| >表示開始日                                                                                                    |                                 |               |             |                   |             | 記号の              | 見方                |                    |             |                     |                     |                   |              |              |              |
| 2023/9/1 から 1週間                                                                                                    | 2週間                             | 1か月           |             |                   |             | 0                | 空き                |                    | Z           | 2 -                 | 部空き                 |                   | ×            | 空きな          | εĿ           |
|                                                                                                    |                                 |               |             |                   | _           |                  |                   |                    |             |                     |                     |                   |              |              |              |
|                                                                                                    | _                               |               |             | =                 |             | _                | 申认                | 间間外                |             | k 43                | 間対象                 | 74                |              |              |              |
| <b>+</b> २०                                                                                                    | 他の条件で終                          | り込む           | ٩           | 、表示               |             | -                | 申込                | 明闇外                | ×           | k 23                | 開対象                 | η.                |              |              |              |
| +その                                                                                                    | 他の条件で結                          | わ込む           | 9           | 表示                |             | -                | 申込                | 明聞外                | k           | k 23                | 開対象                 | 71                |              |              |              |
| + その<br>村上市生涯学習推進<br>● お知らせ                                                                                                    | 他の条件で終<br>センター                  | わ込む           | Q           | 表示                |             | -                | 申込                | 明間外                | ×           | K 23                | 開対象                 | 74                |              |              |              |
| + その<br>村上市生涯学習推進<br>の お知らせ<br>く 2023年9月 >                                                                                                    | 地の条件で約<br>センター<br><sub>定員</sub> | わ込む<br>1      | 2           | 表示                | 4           | 5                | 申込】<br>6          | 明間外                | k<br>8      | 9<br>9              | 開対象3                | 11                | 12           | 13           | 14           |
| + その<br>村上市生涯学習推進<br>● お知らせ<br>く 2023年9月 ><br>大・中会議室 お卸屋の準備。                                                                                                | 他の条件で終<br>センター<br>定員            | わ込む<br>1<br>金 | 2<br>±      | 表示<br>3<br>日      | 4<br>月      | <b>5</b><br>火    | 申込<br>6<br>水      | 期間外<br>7<br>木      | 8<br>金      | × 公<br>9<br>土       | 間対象<br>10<br>日      | *<br>11<br>月      | 12<br>火      | 13<br>水      | 14<br>木      |
| <ul> <li>+ その</li> <li>村上市生涯学習推進す</li> <li>● お知らせ</li> <li>く 2023年9月 &gt;</li> <li>大・中会議室 お部屋の準備、</li> <li>絶片付けを含めた時間です。</li> <li>小会議室 お部屋の準備、後片</li> </ul> | 他の条件で終<br>センター<br>定員<br>75人     | 1<br>金<br>〇   | 2<br>±<br>0 | 表示<br>3<br>日<br>〇 | 4<br>月<br>〇 | -<br>5<br>火<br>〇 | 申込<br>6<br>水<br>〇 | 期間外<br>7<br>木<br>○ | 8<br>金<br>〇 | * 22<br>9<br>±<br>0 | 間対象<br>10<br>日<br>〇 | *<br>11<br>月<br>〇 | 12<br>火<br>〇 | 13<br>水<br>〇 | 14<br>木<br>一 |

6. 時間帯別空き状況

室場の空き状況一覧が表示されます。利用する時間帯を選択し、「次へ進む」ボタン を押してください。 ※複数選択可

| ニュー、施設の検索、施設別空き状況:<br>間帯別空き状況      | 時間帯別空き  | 秋況                | 詳細中                | 請 > 中;              | ∆確認⇒                | 申込完                 | 7                   |                     |                     |                     |                     |                     |                      |                     |
|------------------------------------|---------|-------------------|--------------------|---------------------|---------------------|---------------------|---------------------|---------------------|---------------------|---------------------|---------------------|---------------------|----------------------|---------------------|
| をしたいところを運んで「次へ進む」オ<br>うされる場合があります。 | 《タンを押して | ください              | 1。複数               | の時間構                | の申込                 | ができ                 | ます。 🖻               | きの時                 | 間帯でも                | 5予約ガ                | 完了す                 | るまでの                | り間に他                 | の利用                 |
| うの見方                               |         |                   |                    |                     |                     |                     |                     |                     |                     |                     |                     |                     |                      |                     |
| ) 空きあり 🛆 施設に問                      | at X    | 空きな               | ¥U                 | -                   | • 申j                | 入刘象夕                | ł                   |                     |                     |                     |                     |                     |                      |                     |
| オト市生涯学習推進セン                        | 19-     |                   |                    |                     |                     |                     |                     |                     |                     |                     |                     |                     |                      |                     |
| りエルエルモチロ1座にして<br>の お知らせ            |         |                   |                    |                     |                     |                     |                     |                     |                     |                     |                     |                     |                      |                     |
| 大・中会議室 お部屋の準備、後月                   | 付けを含めた  | 時間で               | す。                 |                     |                     |                     |                     |                     |                     |                     |                     |                     |                      |                     |
| 2023年9月3日(日)                       | 定員      | 8:30<br>~<br>9:00 | 9:00<br>~<br>10:00 | 10:00<br>~<br>11:00 | 11:00<br>~<br>12:00 | 12:00<br>~<br>13:00 | 13:00<br>~<br>14:00 | 14:00<br>~<br>15:00 | 15:00<br>~<br>16:00 | 16:00<br>~<br>17:00 | 17:00<br>~<br>18:00 | 18:00<br>~<br>19:00 | 19:00<br>~~<br>20:00 | 20:00<br>~<br>21:00 |
| 全面                                 | 75人     | 0                 | 0                  | 0                   | 0                   | 0                   | 0                   | 0                   | 0                   | 0                   | 0                   | 0                   | 0                    | 0                   |
| 大会議室                               | 45人     | 0                 | 0                  | $^{\circ}$          | 0                   | 0                   | 0                   | 0                   | 0                   | $\circ$             | $\circ$             | 0                   | 0                    | 0                   |
| 中会議室                               | 30人     | 0                 | 0                  | 0                   | 0                   | 0                   | 0                   | 0                   | 0                   | 0                   | 0                   | 0                   | 0                    | 0                   |
| <                                  |         |                   |                    |                     |                     |                     |                     | J                   |                     |                     |                     |                     |                      | >                   |
| 大・中会議室 お部屋の準備、後月                   | 付けを含めた  | 時間で               | <b>す</b> 。         |                     |                     |                     |                     |                     |                     |                     |                     |                     |                      |                     |
| 2023年9月8日(金)                       | 定員      | 9:00              | 9:00<br>~<br>10:00 | 10:00<br>~<br>11:00 | 11:00<br>~<br>12:00 | 12:00<br>~<br>13:00 | 13:00<br>~<br>14:00 | 14:00<br>~<br>15:00 | 15:00<br>~<br>16:00 | 16:00<br>~<br>17:00 | 17:00<br>~<br>18:00 | 18:00<br>~<br>19:00 | 20:00                | 20:00               |
| 全面                                 | 75人     | 0                 | 0                  | 0                   | 0                   | 0                   | 0                   | 0                   | 0                   | 0                   | 0                   | 0                   | 0                    | 0                   |
| 大会議室                               | 45人     | 0                 | 0                  | 0                   | 0                   | 0                   | 0                   | 0                   | 0                   | 0                   | 0                   | 0                   | 0                    | 0                   |
|                                    | 30人     | 0                 | 0                  | 0                   | 0                   | 0                   | 0                   | 0                   | 0                   | 0                   | 0                   | 0                   | 0                    | 0                   |
| 中会議室                               |         |                   |                    |                     |                     |                     |                     |                     |                     |                     |                     |                     |                      |                     |

#### 7. 予約申込 詳細申請

申込に必要な項目を入力・選択後、「確定」ボタンを押してください。 複数の予約申込(※1)時、「まだ詳細申請をしていない他の申込も同じ申請内

容にしますか?」と表示されますので、 ・すべての申込が同一の申請内容の場合→「はい」を選択してください。 ・申込ごとに異なる申請内容の場合→「いいえ」を選択 してください。

※施設により項目内容は異なります。

| 村上市 公共施設予約システム                                                                                                    |                                                      |                   | ■の手引き ●・文字サイ | ▲ 村上 同好会 さん<br>ズ変更 (● ログアウト |
|----------------------------------------------------------------------------------------------------|------------------------------------------------------|-------------------|--------------|-----------------------------|
| 予約申込詳細申請<br>以下の詳細申請項目を全て申請して、                                                                                                    | このでは、いたのののでは、「「「「「」」」、「」」、「」」、「」、「」、「」、「」、「」、「」、「」、「 | BO / TALIJ        |              |                             |
| . 施設                                                                                                    |                                                      | 尚利用日              | ②時間帯         |                             |
| 村上市生涯学習推進セン                                                                                                    | シター 大・中会議室 大会議                                       | 室 2023/9/3(日)     | 8:30~9:00    |                             |
| 利用人数 1050<br>利用可能人数は75人以下です。<br>25<br>、人                                                                                             |                                                      |                   |              |                             |
| <ul> <li>使用目的 愛知</li> <li>施設を使用する目的を選んでくだ</li> <li>会議</li> <li>講習会・講演会・</li> <li>その他</li> <li>その他を選んだ場合は、使用目</li> <li>ん。)</li> </ul> | さい。<br>研修会 講座・教室 文化活動<br>目的を入力してください。(半角文字は使用        | できませ              |              |                             |
|                                                                                                    |                                                      |                   |              |                             |
| .00-0000-000                                                                                                    | 0                                                    |                   |              |                             |
|                                                                                                    | まだ詳細申請をしていない他の申込も同じ                                  | ご申請内容にしますか?<br>はい | いいえ          |                             |
| <b>#</b> XII-                                                                                                    |                                                      |                   | く前に戻る        | ▶ 確定                        |

#### 8. 予約申込 内容確認

予約内容をご確認の上、「申込」ボタンを押してください。 「申請内容変更」ボタンから申請内容の変更が可能です。 備品の予約をする場合は、「備品予約/変更」ボタンを押して次の手順に進んで下さい。

「備品の予約」を行う場合はこちらへ。

| 村上市生涯学習挑                             |                                                                                |
|--------------------------------------|--------------------------------------------------------------------------------|
| 2023/9/3(日)                          | 8:30~9:00 750 円 -                                                              |
| 🗈 申請內容 🖌 申請内                         | 溶変更                                                                            |
| 利用目的「会議」<br>〇〇」、利用責任                 | ー<br>                                                                          |
| 😌 備品 🖌 備品予約/                         | 空更                                                                             |
| なし                                   |                                                                                |
| 利用目的「会議」<br>〇〇」、利用責任<br>③ 備品 / 備品予約/ | 、利用人数「25人」、営利目的の利用「なし」、利用責任者住所「村上市〇〇」、利用責任者氏名「村上<br>者連絡先「000-00000-0000」<br>変更 |
| なし                                   |                                                                                |
|                                      |                                                                                |
| 注意事項                                 |                                                                                |
| 村上市生涯学習推進                            | センター 大・中会議室                                                                    |
| れは仮予約です。                             |                                                                                |
| 」<br>上市生涯学習推進<br>れは仮予約です。            | センター 大・中会講室                                                                    |

9. 予約申込 完了

申込が完了しました。備品を予約しない場合は以上となります。 備品の予約をする場合は、「備品予約/変更」ボタンを押して次の手順に進んで下さい。

「備品の予約」を行う場合はこちらへ。

|                                                                                                    | T I                                                                                                    |                                                                                                    | ○ ご利用の手引き、 2 色・文字サイズ変更 (* ログ                                                                                 | りアウ |
|----------------------------------------------------------------------------------------------------|----------------------------------------------------------------------------------------------------|----------------------------------------------------------------------------------------------------|----------------------------------------------------------------------------------------------------|-----|
|                                                                                                    | 段別空き状況 > 時間帯別空き<br>▼                                                                                                    | き状況 > 詳細中請 > !                                                                                                    | 申込確認 > 中込完了                                                                                                  |     |
| イギリ中10 元 J                                                                                                    | として受付している施設があ                                                                                                    | りますので、ご注意                                                                                                    | ください。                                                                                                    |     |
|                                                                                                    |                                                                                                    |                                                                                                    |                                                                                                    |     |
| 合計 2,000 P                                                                                                    | 3                                                                                                    |                                                                                                    | ● 申込内容を                                                                                                    | 印刷  |
|                                                                                                    |                                                                                                    |                                                                                                    |                                                                                                    |     |
| 村上市生涯学習推                                                                                                    | ŧ進センター大・中                                                                                                    | 口会議室 大会調                                                                                                    | 義至 仮予約                                                                                                    |     |
|                                                                                                    | A 1100m                                                                                                    | 4 施設使用料 ¥ 4                                                                                                    | 品使用料                                                                                                    |     |
| 前利用日                                                                                                    | ○ 時間帯                                                                                                    | 100000111                                                                                                    |                                                                                                    |     |
| 10 利用日<br>2023/9/3(日)                                                                                                    | 8:30~9:00                                                                                                    | 750 円                                                                                                    | -                                                                                                    |     |
| <ul> <li>前用日</li> <li>2023/9/3(日)</li> <li>申請内容</li> <li>利用目的「会議」</li> <li>○日、利用書を</li> </ul>                                                                                                    | ○ 時間帯<br>8:30~9:00                                                                                                    | 750円<br>営利目的の利用「                                                                                                    | -<br>なし」、利用責任者住所「村上市OO」、利用責任者氏名「村」                                                                           | F   |
| <ul> <li>○ 利用日</li> <li>2023/9/3(日)</li> <li>○ 申請内容</li> <li>利用目的「会議」<br/>○ ○ J、利用責任</li> <li>○ ○ G、利用責任</li> <li>○ ○ 備品 </li> <li>○ ○ ○ ○ ○ ○ ○ ○ ○ ○ ○ ○ ○ ○ ○ ○ ○ ○ ○</li></ul>                                                                                                    | ○ 時間帯<br>8:30~9:00<br>利用人数「25人」、営<br>営連絡先「000-00<br>容更                                                                                                    | 750円<br>常利目的の利用「<br>000-0000                                                                                                    | –<br>なし」、利用責任者住所「村上市〇〇」、利用責任者氏名「村」<br>」、使用料区分「一般」                                                            | F   |
| <ul> <li>○ 利用日</li> <li>2023/9/3(日)</li> <li>○ 申請内容</li> <li>利用目的「会議」<br/>○ ○ J、利用責任:</li> <li>○ 備品 </li> <li>○ 備品 </li> <li>○ 価品 </li> <li>○ 価品 </li></ul> | <ul> <li>○ 時間帯</li> <li>8:30~9:00</li> <li>利用人数「25人」、営<br/>皆連絡先「0 0 0 - 0 0</li> <li>(25人」、営</li> <li>(25人」、営</li> <li>(25人」、</li> <li>(25人」、</li> <li>(25人」、</li> <li>(25人」</li> <li>(25人」</li> <li>(25人」</li> <li>(2</li></ul> | 750 円<br>(利目的の利用「<br>000-0000                                                                                                    | -<br>なし」、利用責任者住所「村上市〇〇」、利用責任者氏名「村」<br>」、使用料区分「一般」<br>仮予約                                                     | Ŀ   |
| <ul> <li>利用日</li> <li>2023/9/3(日)</li> <li>申請内容</li> <li>利用目的「会議」<br/>〇〇J、利用責任:</li> <li>● 備品 </li> <li>● 備品 </li> <li>● 備品 </li> <li>● 備品 </li> <li>● 備品 </li> <li>● 借品 </li> <li>● 借品 </li> <li>● ● 借品 </li> <li>● 借品 </li> <li>● 借品 </li> <li>● 借品 </li> <li>● 借品 </li> <li>● 借品 </li> <li>● 借品 </li> <li>● 用日 </li> </ul>                                                                                                    | <ul> <li>○ 時間帯</li> <li>8:30~9:00</li> <li>利用人数「25人」、営<br/>普連絡先「000-00</li> <li>高速</li> <li>該進センター大・中</li> <li>○ 時間帯</li> </ul>                                                                                                    | 750 円                                                                                                    | -<br>なし」、利用責任者住所「村上市〇〇」、利用責任者氏名「村」<br>」、使用料区分「一般」<br><u>低予約</u><br>¥ 備品使用料                                   | E   |
| <ul> <li>○ 利用日</li> <li>2023/9/3(日)</li> <li>○ 申請内容</li> <li>利用目的「会議」</li> <li>○ 〇」、利用責任</li> <li>④ 備品</li></ul>                                                                                                    | <ul> <li>○ 時間帯</li> <li>8:30~9:00</li> <li>利用人数「25人」、営<br/>皆連絡先「000-00</li> <li>客更</li> <li>該進センター大・中</li> <li>○ 時間帯</li> <li>10:00~11:00</li> </ul>                                                                                                    | 750 円<br>割目的の利用「<br>00-0000<br>つ<br>つ<br>会議室 全面<br>¥施設使用料<br>1,250 円                                                                 | -<br>なし」、利用責任者住所「村上市OO」、利用責任者氏名「村」<br>、使用料区分「一般」<br>低予約<br>¥ 備品使用料<br>-                                      | Ŀ   |
| <ul> <li>○ 利用日</li> <li>2023/9/3(日)</li> <li>○ 申請内容</li> <li>利用目的「会議」<br/>○ ○ J、利用責任:</li> <li>○ 備品  (本品示約)</li> <li>☆ 備品  (本品示約)</li> <li>☆ 備品  (本品示約)</li> <li>☆ 借品  (本品示約)</li> <li>○ 周用日</li> <li>2023/9/8(金)</li> <li>○ 申請内容</li> </ul>                                                                                                    | <ul> <li>○ 時間帯</li> <li>8:30~9:00</li> <li>利用人数「25人」、営<br/>皆連絡先「000-00</li> <li>確理</li> <li>詳述センター大・中</li> <li>○ 時間帯</li> <li>10:00~11:00</li> </ul>                                                                                                    | 750 円<br>(利目的の利用「<br>000-0000<br>つ<br>つ<br>会議室 全面<br>¥施設使用料<br>1,250 円                                                               | -<br>なし」、利用責任者住所「村上市OO」、利用責任者氏名「村」<br>」、使用料区分「一般」                                                            | E   |
| <ul> <li>○ 利用日</li> <li>2023/9/3(日)</li> <li>○ 申請内容</li> <li>利用目的「会議」<br/>○ ○ J、利用責任</li> <li>○ 備品  (本品子校)</li> <li>◇ 備品  (本品子校)</li> <li>◇ 備品  (本品子校)</li> <li>◇ 備品  (本品子校)</li> <li>○ 前用日</li> <li>2023/9/8(金)</li> <li>○ 申請内容</li> <li>利用目的「会議」<br/>○ ○ J、利用責任</li> </ul>                                                                                                    | <ul> <li>○ 時間帯</li> <li>● 時間帯</li> <li>8:30~9:00</li> <li>利用人数「25人」、営<br/>皆連絡先「000-00</li> <li>● 時間帯</li> <li>① 時間帯</li> <li>10:00~11:00</li> <li>利用人数「25人」、営<br/>皆連絡先「000-00</li> </ul>                                                                                                    | 750円       (利目的の利用「<br>000-0000       マ会議室 全面       単施設使用料       1,250円       (約目的の利用「<br>000-0000                                   | - なし」、利用責任者住所「村上市○○」、利用責任者氏名「村」<br>、使用料区分「一般」                                                                | Ŀ   |
| <ul> <li>● 利用日</li> <li>2023/9/3(日)</li> <li>● 申請内容</li> <li>利用目的「会議」</li> <li>○○○」、利用責任:</li> <li>● 備品</li> <li>● 備品</li> <li>● 健晶</li> <li>● 健晶</li> <li>● 健晶</li> <li>● 健晶</li> <li>● 健晶</li> <li>○○○」、利用責任:</li> <li>● 申請内容</li> <li>利用目</li> <li>2023/9/8(金)</li> <li>● 申請内容</li> <li>利用目の「会議」</li> <li>○○○」、利用責任:</li> <li>● 備品</li> <li>● 備品</li> <li>● 備品</li> </ul>                                                                                                    | <ul> <li>○ 時間帯</li> <li>● 時間帯</li> <li>8:30~9:00</li> <li>約用人数「25人」、営<br/>書連絡先「000-00</li> <li>客更</li> <li>詳述センター大・中</li> <li>○ 時間帯</li> <li>10:00~11:00</li> <li>※利用人数「25人」、営<br/>書連絡先「000-000</li> <li>窓更</li> </ul>                                                                                                    | 750円<br>第利目的の利用「<br>00-0000<br>つ<br>つ<br>つ<br>つ<br>つ<br>の<br>の<br>つ<br>の<br>の<br>の<br>の<br>の<br>の<br>の<br>の<br>の<br>の<br>の<br>の<br>の | - なし」、利用責任者住所「村上市○○」、利用責任者氏名「村」<br>、使用料区分「一般」<br>¥ 備品使用料<br>-<br>なし」、利用責任者住所「村上市○○」、利用責任者氏名「村」<br>、使用料区分「一般」 | E   |

# 10. 備品(付帯品)予約

利用したい備品の数量を入力して下さい。料金を確認し、「次へ進む」ボタンを押し てください。

|                                                                                                    | PROPERTY AND A DESCRIPTION OF |                              |                                                                                                    |                                                                |
|----------------------------------------------------------------------------------------------------|-------------------------------|------------------------------|----------------------------------------------------------------------------------------------------|----------------------------------------------------------------|
| 品(付帯品)予約                                                                                                    |                               |                              |                                                                                                    |                                                                |
| は付随する偏品(付帯品)の予約を行います。<br>リレたい偶品の数量を入力して、「次へ進む」ボタンを押してください。<br> 開始と利用終了の時間を選択して、偏品の貸出時間を変更することができます。                                                                                                    |                               |                              |                                                                                                    |                                                                |
| 施設                                                                                                    | 台利用E                          | 0 E                          | 時間帯                                                                                                    |                                                                |
| 村上市生涯学習推進センター 大・中会議室 大会議                                                                                                    | 室 2023                        | 9/3(日) 8                     | :30~9:00                                                                                                    |                                                                |
|                                                                                                    |                               |                              |                                                                                                    |                                                                |
|                                                                                                    |                               |                              |                                                                                                    |                                                                |
| の備品はインターネットから予約できません。予約は施設にお問合せく                                                                                                    | (ださい。                         |                              | 1                                                                                                    | ≙≣t <b>1,000</b> թ                                             |
| の備品はインターネットから予約できません。予約は施設にお問合せく<br>備品(付帯品)                                                                                                    | (ださい。                         | 料金 🖪                         | 予約数                                                                                                    | 合計 1,000 F                                                     |
| の備品はインターネットから予約できません。予約は施設にお問合せく<br>備品(付帯品)<br>① 冷暖房(大会議室)                                                                                                    | (ださい。                         | 料金<br>開<br>施設へ間合t            | · 予約数<br>± 0/1基                                                                                                    | 合計 1,000 F                                                     |
| の備品はインターネットから予約できません。予約は施設にお問合せく<br>備品(付帯品)<br>③ 冷暖房(大会議室)<br>プロジェクター 8:30▼ ~ 9:00▼                                                                                                    | (ださい。                         | 料金 🗐<br>施設へ問合t<br>1,00       | 予約数           並         0/1基           0         1 1 2/2                                                                               | 合計 1,000 F<br>小計 ()<br>合計 1,000                                |
| <ul> <li>の備品はインターネットから予約できません。予約は施設にお問合せく<br/>備品(付帯品)</li> <li>① 冷暖房(大会議室)</li> <li>プロジェクター 8:30 ♥ ~ 9:00 ♥</li> <li>スクリーン 8:30 ♥ ~ 9:00 ♥</li> </ul>                                                                              | (ださい。)                        | 料金 📳<br>施設へ問合t<br>1,00       | 予約数       並     0/1基       0     1 */2       0     0 */2                                                                               | 会計 1,000 F<br>パレキョン (<br>合計 1,000<br>合計 1,000                  |
| <ul> <li>の備品はインターネットから予約できません。予約は施設にお問合せく<br/>備品(付帯品)</li> <li>① 冷暖房(大会議室)</li> <li>プロジェクター 8:30 ♥ ~ 9:00 ♥</li> <li>スクリーン 8:30 ♥ ~ 9:00 ♥</li> <li>移動式ホワイトボード 8:30 ♥ ~ 9:00 ♥</li> </ul>                                          | 、ださい。                         | 料金<br>開<br>施設へ閉合t<br>1,00    | 予約数       1       ク/1基       0       1       0       0       0       0       0       0       0       0       0       0       0       0 | 会計 1,000 F<br>小計 留<br>合計 1,000<br>台 0,000                      |
| <ul> <li>の備品はインターネットから予約できません。予約は施設にお問合せく<br/>備品(付帯品)</li> <li>⑦ 冷暖房(大会議室)</li> <li>プロジェクター 8:30 ♥ ~ 9:00 ♥</li> <li>スクリーン 8:30 ♥ ~ 9:00 ♥</li> <li>移動式ホワイトボード 8:30 ♥ ~ 9:00 ♥</li> <li>ポータブルアンプ(マイク含む) 8:30 ♥ ~ 9:00 ♥</li> </ul> | にださい。                         | 料金 開<br>施設へ問合せ<br>1,00<br>30 | 予約数           2         0/1基           0         1 */2           0         0 */2           0         0 */2           0         0 */2   | 会計 1,000 F<br>小計 留<br>合計 1,000<br>台 1,000<br>台 0<br>台 0<br>台 0 |

### 11. 備品(付帯品)予約確認

申込内容を確認し、「予約」ボタンを押してください。

| 村上市<br>シ共施設予約システム<br>メニュー、施設の検索、施設別空き状況、時間帯別空き状況、詳細中請、中込確認<br>備品(付帯品)予約確認 | 中以完了                                            | 30手引き <b>8</b> - 文寸                                       | ▲ 村上 同好会 さん<br>けイズ変更 😭 ログアウト |
|---------------------------------------------------------------------------|-------------------------------------------------|-----------------------------------------------------------|------------------------------|
| ■                                                                         | <sup>111111111111111111111111111111111111</sup> | <ul> <li>○利用時間帯</li> <li>8:30~9:00</li> <li>合計</li> </ul> | 1,000 円                      |
| 備品 (付帯品)<br>プロジェクター 8:30 ~9:00                                            | 料金 (J)<br>1.                                    | 予約数           000         1台                              | 小計 🔛<br>1,000                |
| ▲ X=1-                                                                    |                                                 |                                                           | く前に戻る                        |

# 12. 備品(付帯品)予約の完了

備品の予約が完了しました。「申込完了へ戻る」ボタンを押してください。

| 村上市                                            |                                                                    |              | 日日        | ▲ 村上 同好会 さん<br>イズ変更 (+ ログアウト |
|------------------------------------------------|--------------------------------------------------------------------|--------------|-----------|------------------------------|
| メニュー、 施設の保保、 施設<br>備品 (付帯品)<br>予約内容を確認して、よろしけれ | <u>明空を</u> 改め、時間備売加空を改定。非統中時、中込施設、中。<br>予約確認<br>nは「予約」ボタンを押してください。 | Δπ J         |           |                              |
| ■ 施設                                           |                                                                    | 利用日 〇        | 利用時間帯     |                              |
| 村上市生涯学習推進                                      | ◇ 備品(付帯品)予約の完了                                                     |              |           |                              |
|                                                | 備品(付帯品)予約を完了しました。                                                  | <b>希</b> 申込5 | †<br>行へ戻る | 1,000 円                      |
|                                                | 備品(付帯品)                                                            | 料金 🗒         | 予約数       | 小計 🗒                         |
| プロジェクター 8:30 〜                                 | -9:00                                                              | 1,000        | 1台        | 1,000                        |
|                                                | ▲ 予約                                                               |              |           |                              |
| <b>#</b> XII-                                  |                                                                    |              |           | く前に戻る                        |